## 北海道大学公共政策大学院 サマースクールに参加される皆様へ

## <参加にあたっての注意・免責事項>

この度は、HOPS サマースクールにお申し込みをいただき、ありがとうございます。サマースクールに参加される 皆さまには、事前に下記の注意・免責事項をお読みになり、ご了解のうえ zoom ミーティングに入室くださるよう お願いいたします。(入室された時点で、各事項に同意いただいたものとみなします。)

【事前の準備について】

- 1. このサマースクールは Zoom 会議システムを利用して行います。サマースクールに参加する方は、事前に 正規の Zoom の HP https://zoom.us/download より、最新版のアプリをインストールされることを 推奨します。
- 2. アプリのインストールは無料でできますが、Zoom 会議に参加する際のインターネット回線利用料は個人 負担となります。
- 3. アプリをインストールする際に発生したトラブル等については、当大学院では対応いたしかねます。
- 4. 当大学院では Zoom の使用方法や操作方法についてのサポートはいたしませんので、事前に修得され るようお願いいたします。
- 5. サマースクール前にお伝えする Zoom 会議の配信 URL、ID・パスワードは、他人に教えたり、ネット上に 書きこんだりしないでください。

【講演会参加の際の注意事項】

- 1. Zoom 会議には、参加を申し込んだ際のお名前でログインしてください。お名前の照合ができないときは、 会議を退室いただく場合があります。
- 2. 参加する際には、ハウリング防止のため、マイクを「ミュート」にしてください。
- 3. 通信環境によって、映像や音声に不具合が生じることもありますので、あらかじめご了承ください。
- 4. サマースクールの録画・録音、画面の撮影やスクリーンショットをすることはご遠慮ください。
- 5. カメラをオンにしている場合は、途中で席を外すなどの際に全身が映ることがあるので服装にご注意ください。

※講演時間における参考情報。

画面上の参加者表示が多いと講演時に講師の表情が見えにくくなりますが、この問題を回避する方法を紹介します。ギャラリービューでビデオをオフにしている(名前しか見えていない)参加者(誰でも良い)のボックスの右上にある三点リーダー「…」をクリックします。次に、「音声参加者を非表示にする」をクリックして、音声参加者を非表示にします。音声参加者を再度表示するには、画面右上の「表示ボタン」( \*\*\* )を クリックし、「音声参加者を表示する」を選択します。